# **PDF Expert : Connecter OneDrive/iOS**

### C'est quoi ?

Dans PDF Expert, il est possible de lire et modifier des documents reliés à OneDrive et ainsi éviter de les importer, puis les exporter.

Avant de commencer cette démarche, il faut s'assurer que votre OneDrive soit connectée à l'application PDF Expert

<u>Note</u> : avant de suivre ce tutoriel, il faut que l'application OneDrive ait été téléchargée sur votre appareil et que vous soyez connectés à votre compte.

## Intéressé ? Cliquez !

<u>Réglages</u>

Les bonnes pratiques

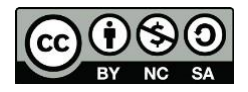

cellCIPS | Centre de compétences pour l'éducation numérique, outil d'aide et d'accessibilité

## <u>Réglages</u>

- 1. Cliquez sur PDF Expert
- 2. Cliquez sur Ajouter une connexion

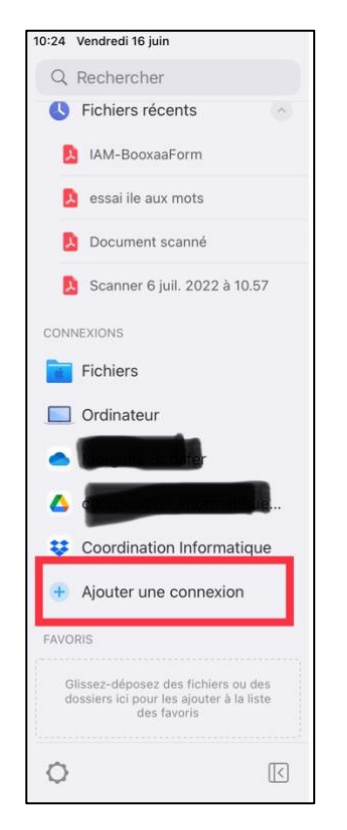

3. Cliquez sur OneDrive

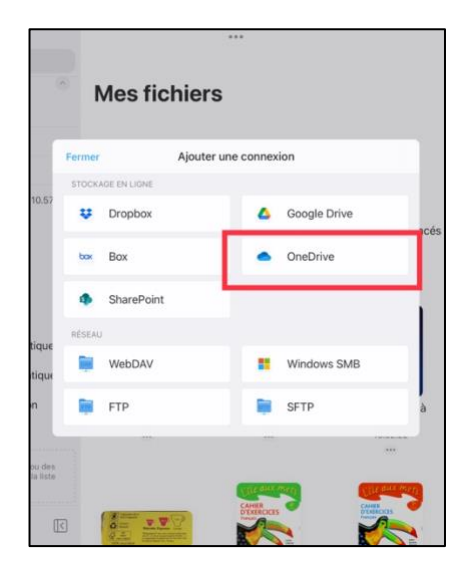

4. Entrez votre identifiant si nécessaire

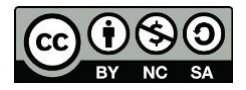

 Le compte avec votre nom est à présent visible directement à gauche et vous avez accès à tous les documents se trouvant sur votre OneDrive.

| 10:30 Vendredi 16 juin                                                                         |
|------------------------------------------------------------------------------------------------|
| Q Rechercher                                                                                   |
| S Fichiers récents                                                                             |
| IAM-BooxaaForm                                                                                 |
| 🔉 essai ile aux mots                                                                           |
| Document scanné                                                                                |
| 🤰 Scanner 6 juil. 2022 à 10.57                                                                 |
| CONNEXIONS                                                                                     |
| Fichiers                                                                                       |
| Ordinateur                                                                                     |
| •                                                                                              |
|                                                                                                |
|                                                                                                |
| + Ajouter une connexion                                                                        |
| FAVORIS                                                                                        |
| Glissez-déposez des fichiers ou des<br>dossiers ici pour les ajouter à la liste<br>des favoris |
| <b>¢</b>                                                                                       |

→ Tous les documents modifiés depuis cet espace seront automatiquement synchronisés avec du WIFI.

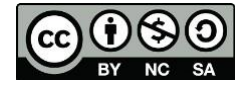

### Les bonnes pratiques : des astuces pour mieux s'en sortir !

Il est possible **d'ajouter** des dossiers dans les **Favoris** (en bas à gauche).

Cela permet de retrouver plus rapidement le dossier voulu.

- 1. **Choisir** le dossier
- 2. Plusieurs possibilités :
  - Cliquez sur les trois petits points en dessous du dossier
  - Cliquez sur Ajouter aux Favoris

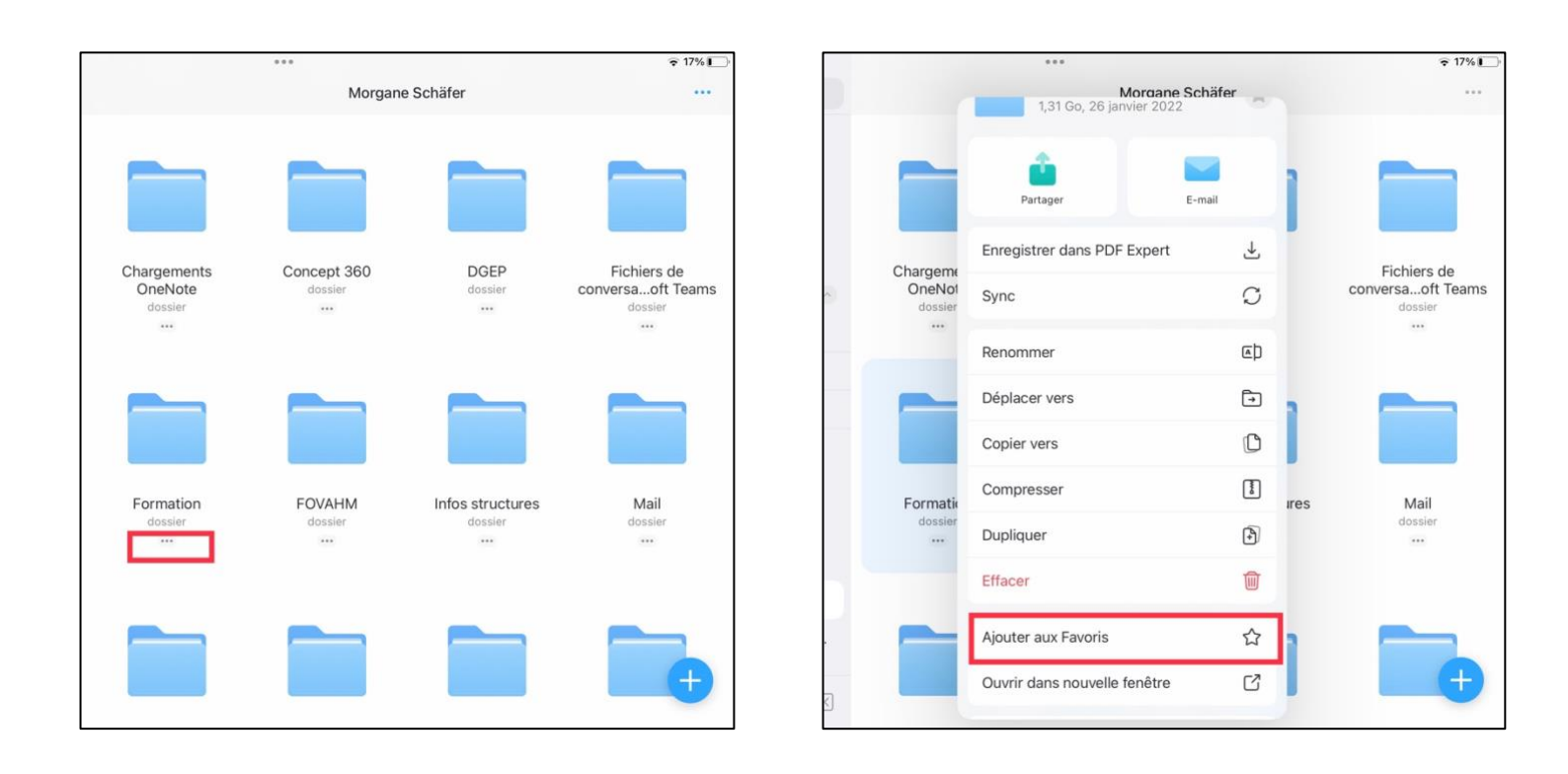

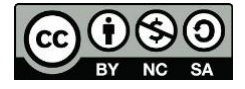

- Pressez longtemps sur le dossier
- Le glisser dans Favoris en bas à gauche • 10:34 Vendredi 16 juin ... ⇒ 17% Q. Rechercher Morgane Schäfer

•••

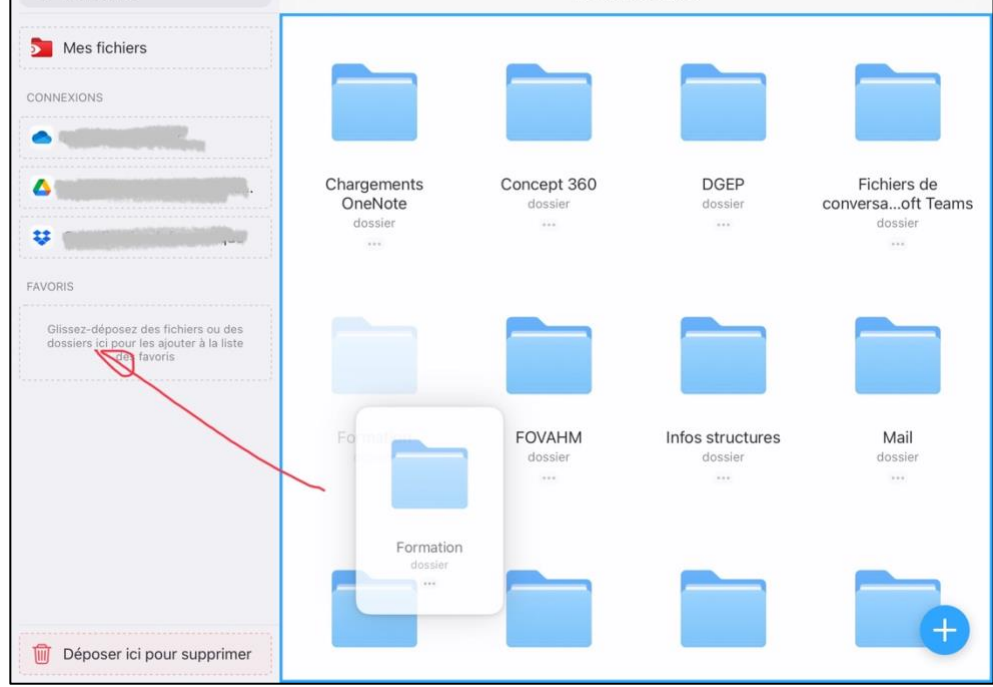

3. Une petite étoile apparait à côté du dossier

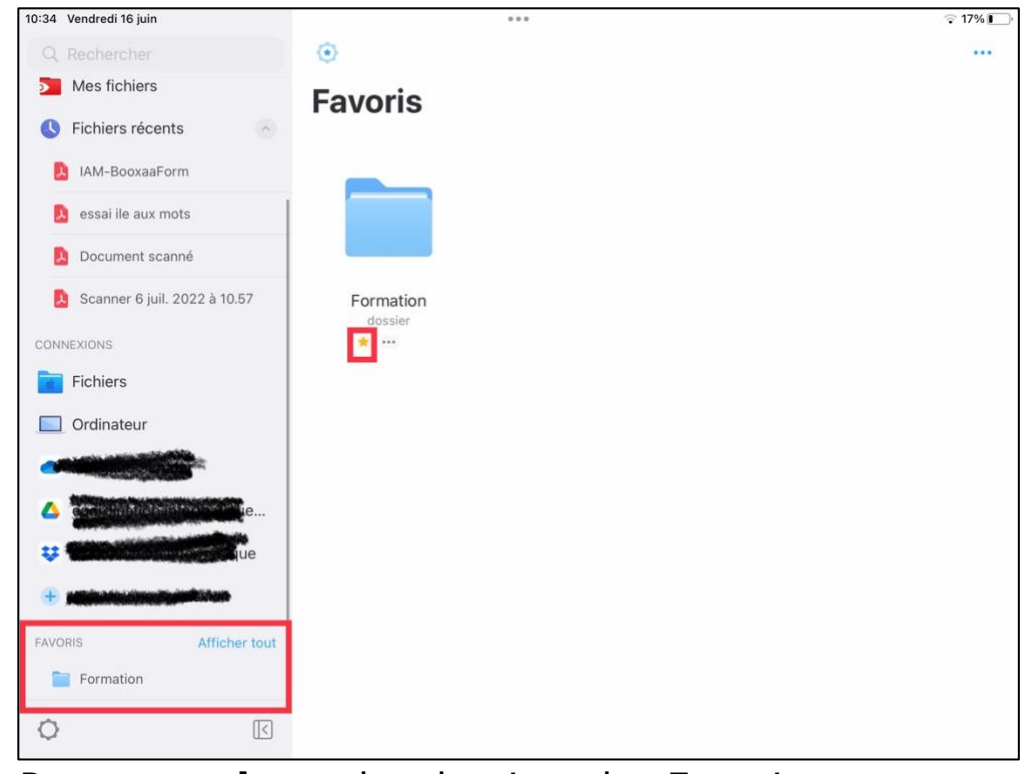

4. Pour supprimer des dossiers des Favoris :

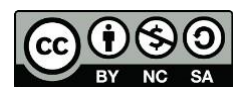

- Cliquez longtemps sur le dossier en bas à gauche
- Cliquer sur Supprimez des favoris

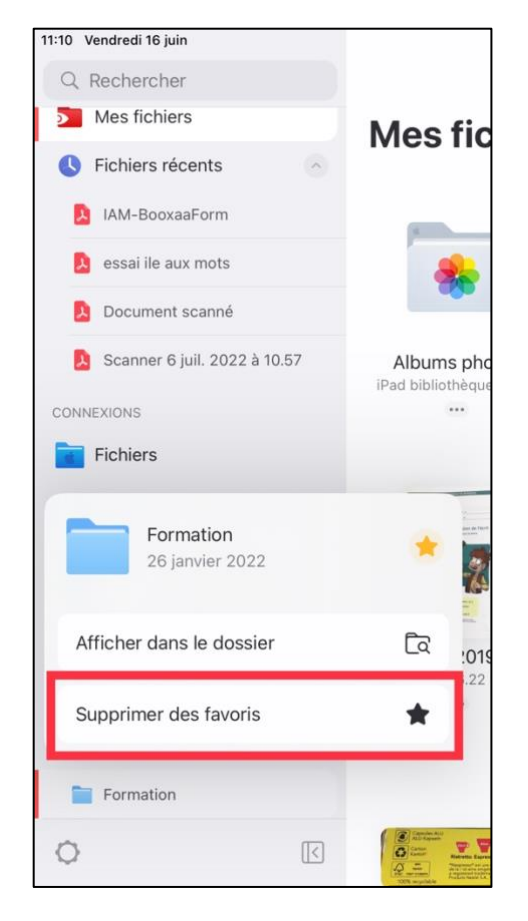

- Cliquez sur les trois petits points
- Cliquer sur Supprimez des favoris

|                                       | ***                          |          |     |      |   |
|---------------------------------------|------------------------------|----------|-----|------|---|
|                                       | Morgan                       | e Schäfe | r   |      |   |
|                                       | Partager                     | E-mail   |     | 1    |   |
| Chargems<br>OneNot<br>deseiser<br>*** | Enregistrer dans PDF Expert  |          | ₹   |      |   |
|                                       | Sync                         |          | C   |      | 0 |
|                                       | Renommer                     |          | œÞ  |      |   |
|                                       | Déplacer vers                |          | •   | 1    |   |
|                                       | Copier vers                  |          | C   |      |   |
|                                       | Compresser                   |          | 1   | ires |   |
|                                       | Dupliquer                    |          | •   |      |   |
|                                       | Effacer                      |          |     |      |   |
|                                       | Supprimer des favoris        |          | *   | 1    |   |
|                                       | Ouvrir dans nouvelle fenêtre |          | ď   |      |   |
| Microsoft T<br>Chat Fil⊾              | Afficher les infos           |          | (1) | 5    |   |